# **User Facing Documentation for VisionAid STATS**

Welcome to VisionAid STATS! This website is designed to provide VisionAid Academy with the ability to track courses and student enrollment, factoring in proper permissioning.

# **Home Page**

#### Demo

This links to a Demo of the product. (As completed for GT CS6150 Computing for Good)

#### About

A link to the VisionAid Academy page, for more information.

#### **Overall Stats**

Useful numerical metrics including total number of students in the system, total number of courses, and total number of batches.

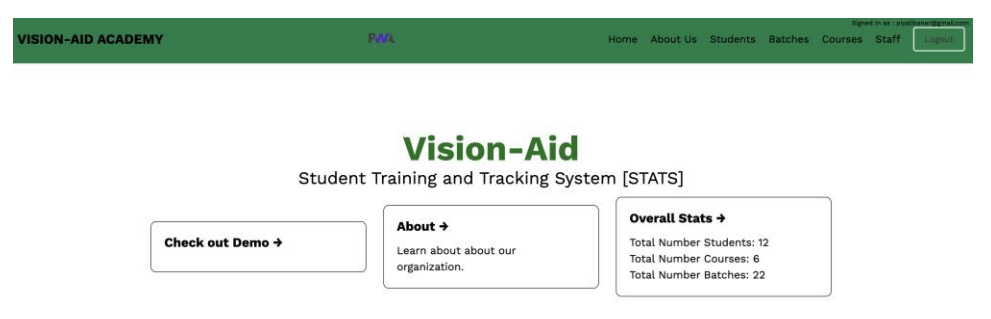

# **About Us Page**

A summary of the student team which developed and implemented the application. This page was completed for the course.

# Sign In

Users will need to be added by another user with the 'MANAGEMENT' role. Once an account based on a Gmail is created, users will be able to log on and access based on permission. Note, a Gmail account must be used to be compliant to Google Auth0. The email that is currently being used to sign in will be displayed above the button, along with the associated role.

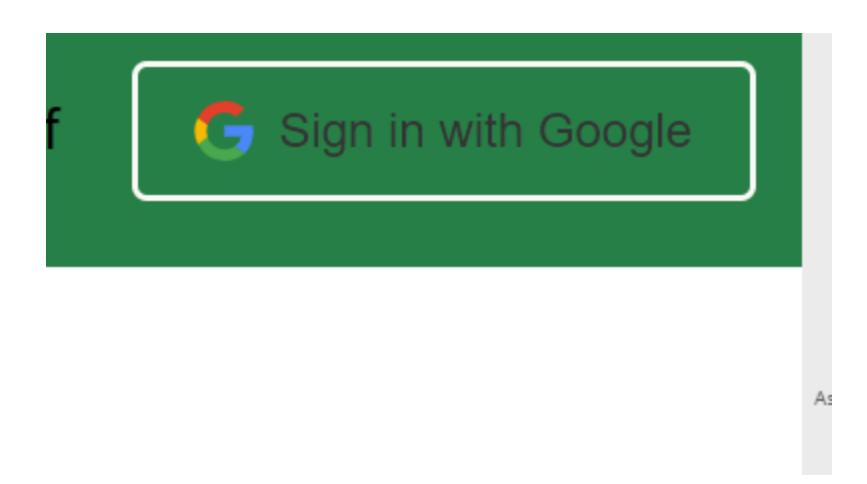

### Logout

Once logged in, the user will be able to log out, and sign in with another account.

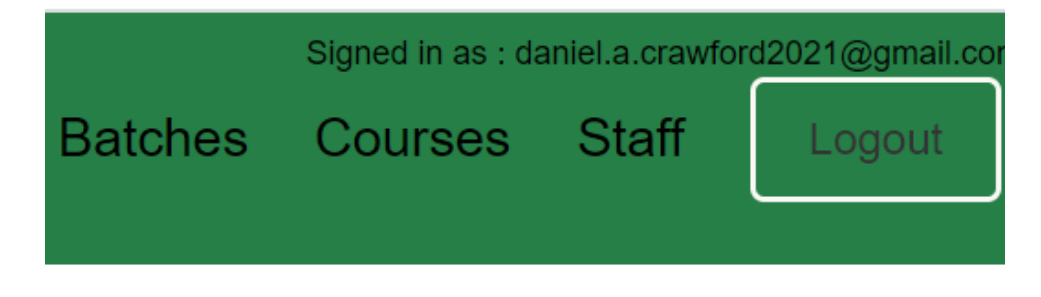

# **Students Page**

### **Students List**

This is a list of all current registered students.

- ID: The ID automatically assigned to each student. This will be unique for each student *account*. (In the event the student creates another account, they will receive a new ID).
- EMAIL: The email associated with the student from sign-up.
- NAME: The full name, as given by the student registration.
- PHONE NUMBER: The phone number associated with the student's account.
- GENDER: M, F, or Other
- BIRTHDATE: MM/DD/YYYY.
- EDUCATION HISTORY: educational history and qualifications of student
- COURSES OF INTEREST: list of courses student is interested in
- CITY and STATE: The location of the student.
- LEARNING OBJECTIVES: This is a space to record what the student hopes to be able to accomplish in enrolling.
- VISION IMPAIRMENT HISTORY: This is a place to record a brief history of the student's vision impairments.

- USABLE VISION: This is a place to record the student's current usable vision.
- IS QUALIFIED: Whether or not the student is qualified to take VA courses
- VISION LOSS: A percentage of the student's vision loss.
- REFERENCE: This is a place to record how the student heard about the program.
- REGISTRATION DATE: When student was registerd in system

| VISION-AID ACADEMY |                                   |              |                     |        | PMA           |                           |                             |                                | Но                         | ome Abou                                           | ıt Us Stu                                  | dents Bat        | signed in as                           | rses Sta                                   | ff Logout                |                      |
|--------------------|-----------------------------------|--------------|---------------------|--------|---------------|---------------------------|-----------------------------|--------------------------------|----------------------------|----------------------------------------------------|--------------------------------------------|------------------|----------------------------------------|--------------------------------------------|--------------------------|----------------------|
| All St<br>Studen   | udents<br>ts List                 |              |                     |        |               |                           |                             |                                |                            |                                                    |                                            |                  |                                        |                                            | Search in                | Students Lis         |
| ID 🛧               | EMAIL                             | NAME         | PHONE<br>NUMBE<br>R | GENDER | BIRTHD<br>ATE | EDUCAT<br>ION HIS<br>TORY | COURSE<br>S OF INT<br>EREST | LOCATI<br>ON                   | LEARNI<br>NG OBJ<br>ECTIVE | VISION I<br>MPAIRM<br>ENT HIS<br>TORY              | USABLE<br>VISION                           | IS QUALI<br>FIED | REFERE<br>NCE                          | USABLE<br>VISION                           | REGIST<br>RATION<br>DATE | ACTIONS              |
| 76                 | theboywholiv<br>ed@gmail.co<br>m  | Harry Potter | 1110                | Male   | 11            |                           |                             | Godric's<br>Hollow,<br>England | Become a<br>wizard.        | I've had<br>really bad<br>myopia my<br>whole life. | Only up<br>close, and<br>not very<br>clear | 0                | An owl<br>delivered a<br>letter to me. | Only up<br>close, and<br>not very<br>clear |                          | Enrollmen<br>History |
| 96                 | john@gmail.c<br>om                | Johnny like  | 7572389382          | Male   | 29            |                           |                             | Atlanta, GA                    | Learn to<br>code           | since five                                         | SO SO                                      | 0                | google                                 | SO SO                                      |                          | Enrollmen<br>History |
| 97                 | David@gmail.<br>com               | david johns  | 7572389383          | Male   | 22            |                           |                             | Atlanta, GA                    | program to<br>learn        | since four                                         | somewhat                                   | 0                | google                                 | somewhat                                   |                          | Enrollmen<br>History |
| 98                 | andrew@gma<br>iLcom               | Andrew Bank  | 7572389385          | Female | 30            |                           |                             | Atlanta, GA                    | programmer                 | since two                                          | eh                                         | 0                | google                                 | eh                                         |                          | Enrollmen<br>History |
| 99                 | chris@gmail.<br>com               | chris trish  | 3879873673          | Male   | 22            |                           |                             | Atlanta, GA                    | Learn to<br>program        | my<br>impairment<br>consist of                     | answer here                                | 0                | google                                 | answer here                                |                          | Enrollmen<br>History |
| 100                | santosh.vem<br>pala@gmail.c<br>om | SV           | 8579285466          | м      | 51            |                           |                             | Atlanta                        | learning                   | none                                               | 95%                                        | 0                | friends                                | 95%                                        |                          | Enrollmen<br>History |

#### Filter

By clicking on the name of the column, each column can be filtered. Click once for ascending, again for descending order.

#### Search

The search bar, located to the right above the table allows the user to search through any field.

#### Delete

The Trash icon allows for the deletion of any entry.

#### Edit

The Pencil icon allows for the in-line editing of any entry.

#### **Enrollment History**

This links to a list of batches in which the student was historically and is currently enrolled.

#### **Student Registration**

A form to create an entry for a student. All permission levels, and outsiders (non-registered users) have access to this page. Note that the fields described above are all required. **Submit** to create the entry, **reset** to clear all fields.

| Student Application Form $\rightarrow$                                                       |
|----------------------------------------------------------------------------------------------|
| Email:*                                                                                      |
| Name:*                                                                                       |
| Phone Number:*                                                                               |
| Gender:*                                                                                     |
| Birth Date:*[mm/dd/yyyy 🗖                                                                    |
| Education qualifications:*                                                                   |
| What courses are you interested in? Go to the Courses page for a list of available courses.* |
| What city and state are you from?*                                                           |
| What are your long term learning objectives?*                                                |
| Provide a brief history of your vision impairment*                                           |
| What is your usable vision in terms of acuity and field?*                                    |
| What is the percentage of vision loss?*                                                      |
| How did you hear about the program?*                                                         |
| Submit RESET                                                                                 |

## **Batches Page**

#### **Batch List**

This is a list of all batches in the system.

- ID: The ID automatically assigned to each Batch. This will be unique for each batch.
- NAME: The full name of the Course.
- BATCH: Serialized name of the Batch.
- START: The start date of the batch.
- END: The end date of the batch.
- DAYS: The days the batch has class.
- TIME: The time (can be time window) that the class will run.
- INSTRUCTOR: The instructor of the batch.
- PM: PM for the batch
- TEACHIN ASSISTANT: TA of the batch
- STATUS: The status of the batch : ONGOING, COMPLETED, UNSTARTED.
- MODE OF TRAINING: Indicates if the batch is one of: IN-PERSON, SELF-PACED, VIRTUAL

• COST: The cost of the batch.

• CURRENCY: Which currency the cost is in. One of INR (Indian Rupees) or USD (US Dollar)

| 110001 | Jacon Form |        |            |            |      |               |                |    |                           |           |                     |      |              |               |
|--------|------------|--------|------------|------------|------|---------------|----------------|----|---------------------------|-----------|---------------------|------|--------------|---------------|
| ID 🔺   | NAME       | BATCH  | START      | END        | DAYS | TIMES         | INSTRUCT<br>OR | РМ | TEACHING<br>ASSISTAN<br>T | STATUS    | MODE OF<br>TRAINING | COST | CURRENC<br>Y | ACTIONS       |
| 114    | wwww       | python | 2023-04-18 | 2023-04-21 | WTh  | 05:32 - 07:31 | www            |    |                           | UNSTARTED | VIRTUAL             | 1111 | INR          | Roster        |
| 115    | 1          | python | 0001-01-01 | 0001-01-01 | WThF | 01:01 - 01:01 | 1              |    |                           | UNSTARTED | VIRTUAL             | 1    | INR          | Roster        |
| 116    | 2          | python | 2222-02-02 | 2222-02-02 | МТ   | 02:02 - 02:02 | 2              |    |                           | UNSTARTED | IN-PERSON           | 2    | INR          | Roster        |
| 117    | 5          | python | 0005-05-05 | 0005-05-05 | MTF  | 05:05 - 05:05 | 5              |    |                           | UNSTARTED | IN-PERSON           | 5    | INR          | 💼 🖍<br>Roster |
| 118    | golang     | asd    | 0012-12-12 | 0012-12-12 | мт   | 12:12 - 12:12 | 1              |    |                           | UNSTARTED | VIRTUAL             | 2    | INR          | Roster        |

#### Filter

By clicking on the name of the column, each column can be filtered. Click once for ascending, again for descending order.

#### Search

The search bar, located to the right above the table allows the user to search through any field.

#### Delete

The Trash icon allows for the deletion of any entry.

#### Edit

The Pencil icon allows for the in-line editing of any entry.

#### Roster

This will link to the roster for the associated batch.

#### **Show Only Completed Batches**

Shows only the patches that have the status 'COMPLETE'.

#### **New Batch Form**

The form to create a new batch, which requires the following information from the above list: Course Name, Batch, Start, End, Days, Start Time, End Time, Instructors, Cost, Currency, Mode. Note that the fields described are all required. **Submit** to create the entry, **reset** to clear all fields.

| Create batch →                                   | ^ |
|--------------------------------------------------|---|
| Course Name:* python ~                           |   |
| Batch:*                                          |   |
| Start:*mm/dd/yyyy                                |   |
| End:*mm/dd/yyyy                                  |   |
| Days:*<br>MTWTHFSaSu<br>Start Time:*12:00 PM ©   |   |
| End Time:* 12:00 PM (0)                          |   |
| Instructor:*                                     |   |
| PM:*                                             |   |
| Teaching Assistant:*                             |   |
| Cost:*[If free, input 0.                         |   |
| Currency:*OINROUSD<br>Mode of Training: <b>*</b> |   |
| Submit RESET                                     |   |

# **Courses Page**

### **Course List**

This is a list of all the courses in the system:

- ID: The ID automatically assigned to each Batch. This will be unique for each batch.
- NAME: The name of the course.
- DESCRIPTION: A brief description of the course.
- DURATION: A numeric indication of how many of the time lengths in DURATION \_TYPE the course lasts.
- DURATION\_TYPE: Indicates whether the denomination of time is MONTHS or WEEKS.

| Courses List |           |                                 |             |               |            |  |  |
|--------------|-----------|---------------------------------|-------------|---------------|------------|--|--|
| ID +         | NAME      | DESCRIPTION                     | DURATION    | DURATION_TYPE | ACTIONS    |  |  |
| 1            | python    | Learn basics of Python language | 3 months    | Months        | 商ノ         |  |  |
| 2            | с         | Learn basics of C               | 6 months    | Months        | 面ノ         |  |  |
| 3            | C++       | Learn C++                       | 6 months    | Months        | <b>歯</b> / |  |  |
| 5            | Rust      |                                 | 6 months    | Months        | <b>南</b> / |  |  |
| ~            | tao Kabal |                                 | e to statut | e e combra    | ± /        |  |  |

#### Filter

By clicking on the name of the column, each column can be filtered. Click once for ascending, again for descending order.

#### Search

The search bar, located to the right above the table allows the user to search through any field.

### Delete

The Trash icon allows for the deletion of any entry.

### Edit

The Pencil icon allows for the in-line editing of any entry.

### **New Course Form**

The form to create a new course, which requires the information from the above list (not ID). Note that the fields described are all required. **Submit** to create the entry, **reset** to clear all fields.

# Course Management

| Create Course $\rightarrow$                  | ^ |
|----------------------------------------------|---|
| Name:*                                       |   |
| Description:                                 |   |
| Duration:*                                   |   |
| Duration Type:*OWeeksOMonths<br>Submit RESET |   |

# **Staff Page**

## Staff List

This is a list of all the staff in the system: (Note that each account is based on an email, so a single individual could have multiple accounts tied to multiple emails.

- ID: The ID automatically assigned to each Batch. This will be unique for each batch.
- EMAIL: The email associated with the staff account. Must be a GMail to integrate with OAuth.
- FIRST NAME: The first name of the staff member.
- LAST NAME: The last name of the staff member (surname/ family name)
- ROLE: The role that the staff member has which allows different permission and access to different pages. Can be MANAGEMENT, PM, ADMINISTRATOR
- ACTIVE: Shows if the email account is active. (1 For active, 0 for inactive). Inactive accounts will not be able to access pages.

| Staff List |                              |            |           |               |        |         |  |  |
|------------|------------------------------|------------|-----------|---------------|--------|---------|--|--|
| ID 🕈       | EMAIL                        | FIRST NAME | LAST NAME | ROLE          | ACTIVE | ACTIONS |  |  |
| 1          | piyalibaner@gmail.com        |            |           | MANAGEMENT    | 1      | 亩ノ      |  |  |
| 10         | santosh.vempala@gmail.com    |            |           | MANAGEMENT    | 1      | 商ン      |  |  |
| 2          | idelkh8@gmail.com            |            |           | MANAGEMENT    | 1      | 亩ノ      |  |  |
| 27         | dantec@gatech.edu            | Dante      | С         | ADMINISTRATOR | 1      | 商・      |  |  |
| 29         | danielcrawford2016@gmail.com | D          | С         | MANAGEMENT    | 1      | 竜 ノ     |  |  |

### Filter

By clicking on the name of the column, each column can be filtered. Click once for ascending, again for descending order.

#### Search

The search bar, located to the right above the table allows the user to search through any field.

### Delete

The Trash icon allows for the deletion of any entry.

### Edit

The Pencil icon allows for the in-line editing of any entry.

#### **New Staff Member Form**

The form to create a new staff member, which requires the information from the above list (not ID or Active). The accounts default to active (ACTIVE will be 1.) Note that the fields described are all required. **Submit** to create the entry, **reset** to clear all fields.

# All VisionAid Staff

| Add New Staff Member $ ightarrow$ | ^ |
|-----------------------------------|---|
| VisionAid User ID:*               |   |
| Email:*                           |   |
| First Name:*                      |   |
| Last Name:*                       |   |
| Role:*                            |   |
| Submit RESET                      |   |

## **Student Enrollment History**

From the list of students, selecting **Enrollment History**, will take the user to the student's enrollment history. This will consist of a subset of the batches list, where the batches displayed will be the batches that the student is or was enrolled in. The fields are the same as they were on the batches page, and there is still an option to show completed batches. Filtering, searching, and sorting are still available, while editing and deleting are not.

## Roster

From the Batches page, clicking the "Roster" button will take the user to the Roster for that batch. This page shows the total number of students enrolled in the batch, an attendance table to track students' attendance throughout the batch session, and a grades table to track student grades:

# Course: PHP, Batch: HTR4532

Total students enrolled: 10

| Students    |                |  |  |  |  |  |  |  |  |
|-------------|----------------|--|--|--|--|--|--|--|--|
| Add Student | Add Assignment |  |  |  |  |  |  |  |  |

| Attendance   |            |            |            |            |            |            |            |            | Search     | in Attendance |
|--------------|------------|------------|------------|------------|------------|------------|------------|------------|------------|---------------|
| STUDENTS -   | 2023-04-04 | 2023-04-11 | 2023-04-18 | 2023-04-25 | 2023-05-02 | 2023-05-09 | 2023-05-16 | 2023-05-23 | 2023-05-30 | ACTIONS       |
| Andrew Bank  | Absent     | Absent     | Present    | Absent     | Present    | Present    | Present    | Present    | Present    | 1             |
| Harry Potter | Present    | Present    | Present    | Present    | Present    | Present    | Present    | Present    | Present    | 1             |
| Janet        | Absent     | Absent     | Absent     | Absent     | Absent     | Absent     | Absent     | Absent     | Absent     | 1             |
| Johnny like  | Absent     | Absent     | Absent     | Absent     | Absent     | Absent     | Absent     | Absent     | Absent     | 1             |
| s v          | Absent     | Absent     | Absent     | Absent     | Absent     | Absent     | Absent     | Absent     | Absent     | 1             |
| User1        | Absent     | Absent     | Absent     | Absent     | Absent     | Absent     | Absent     | Absent     | Absent     | 1             |
| Vaishali     | Absent     | Absent     | Absent     | Absent     | Absent     | Absent     | Absent     | Absent     | Absent     | 1             |
| aaa          | Absent     | Absent     | Absent     | Absent     | Absent     | Absent     | Absent     | Absent     | Absent     | 1             |
| chris trish  | Present    | Absent     | Absent     | Absent     | Absent     | Absent     | Absent     | Absent     | Present    | 1             |
| david johns  | Absent     | Absent     | Absent     | Absent     | Absent     | Absent     | Absent     | Present    | Present    | 1             |
| Grades       |            |            |            |            |            |            |            |            | Search     | in Grades     |
| STUDENTS -   | ASI        | þ          | DDD        |            | TESTT      | ни         | /9         | HW2        |            | ACTIONS       |
| Andrew Bank  | 0          |            | 100        |            | 90         | 100        |            | 0          |            | 1             |
| Harry Potter | 90         |            | 0          |            | 0          | 0          |            | 0          |            | 1             |
| Janet        |            |            |            |            | 0          | 0          |            | 0          |            | 1             |
| Johnny like  | 0          |            | 0          |            | 0          | 0          |            | 0          |            | 1             |
| s v          |            |            |            |            | 0          | 0          |            | 0          |            | 1             |
| User1        | 0          |            | 0          |            | 0          | 0          |            | 0          |            | 1             |

#### Add Student

Selecting **Add Student** will allow the user to add a student to the batch. The user must select a student from the Unassigned Students section. The Unassigned Students are those that have not yet been assigned to that particular batch. Once a student is added to the batch, a new row will automatically appear in the Attendance and Grades table for the new student. Default attendance value is Absent. Students can only be added one at a time today, but in the future, adding multiple at a time can be considered as an enhancement.

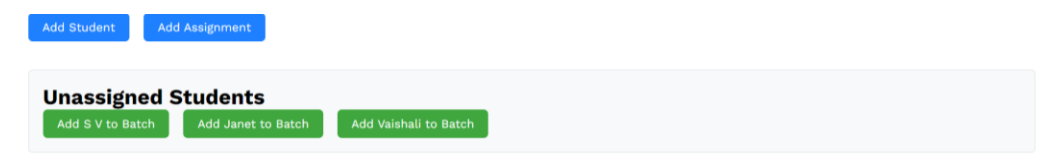

#### **Add Assignment**

Selecting Add assignment will allow the user to add an assignment to the batch. This will automatically create a new column in the Attendance table for the new assignment. Default grade value is 0.

#### **Student Attendance**

Clicking the edit icon in a row of the Attendance table will allow the user to toggle between Absent and Present values to take attendance for the student.

#### **Student Grades**

Clicking the edit icon in a row of the Grades table will allow the user to update grades for the student.